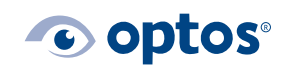

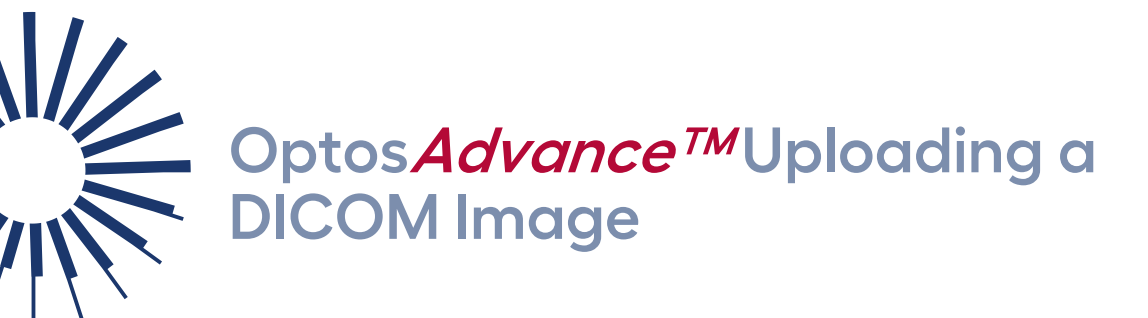

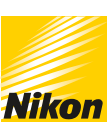

## Contents

| Purpose                                     | 1 |
|---------------------------------------------|---|
| Upload a DICOM File to Optos <i>Advance</i> | 1 |

## Purpose

This document will provide guidance on how to upload a DICOM Image to OptosAdvance.

## Upload a DICOM File in Optos Advance

- 1 | Open Optos Advance.
- 2 | Select Upload New Study on the toolbar.

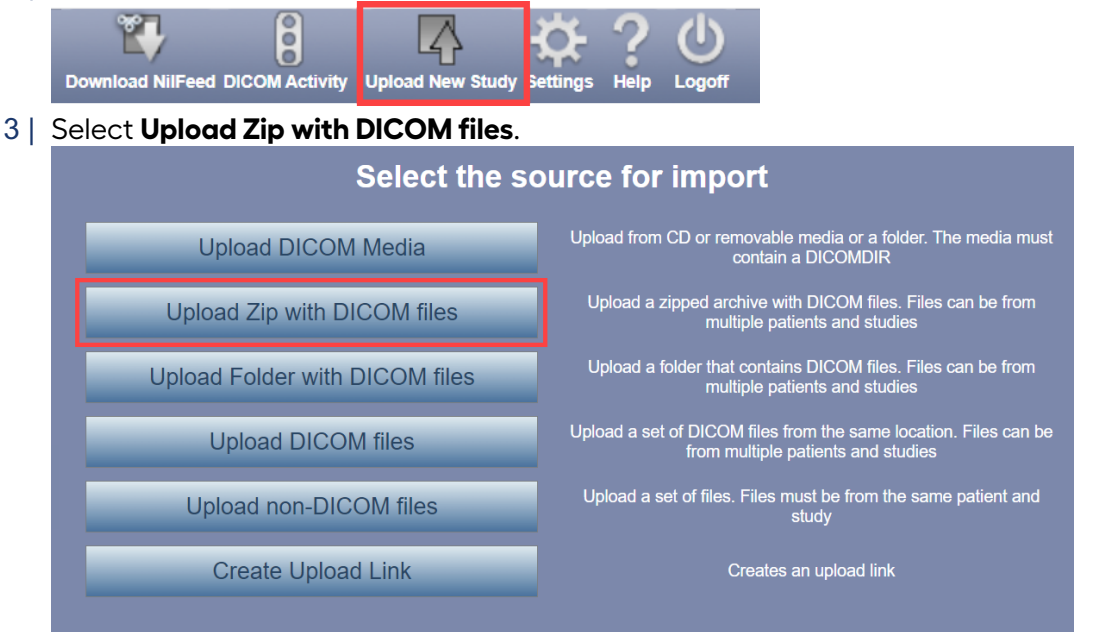

4 | Select Choose File.

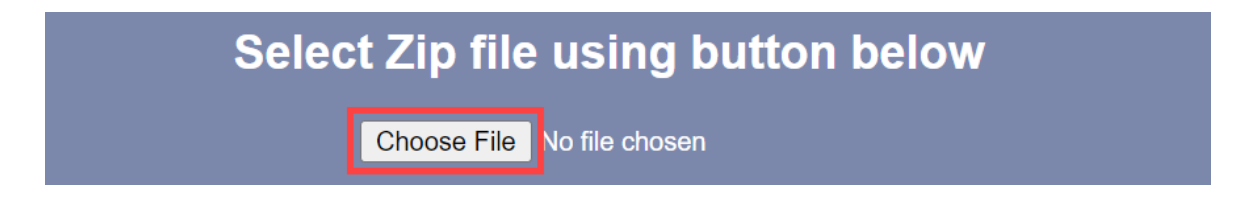

5 | Locate the file you want to upload and select **Open**.

| File name: California - Choroidal Nevus_RG_AFAND_8_MORE ~ | Custom Files | ~      |
|-----------------------------------------------------------|--------------|--------|
|                                                           | Open         | Cancel |

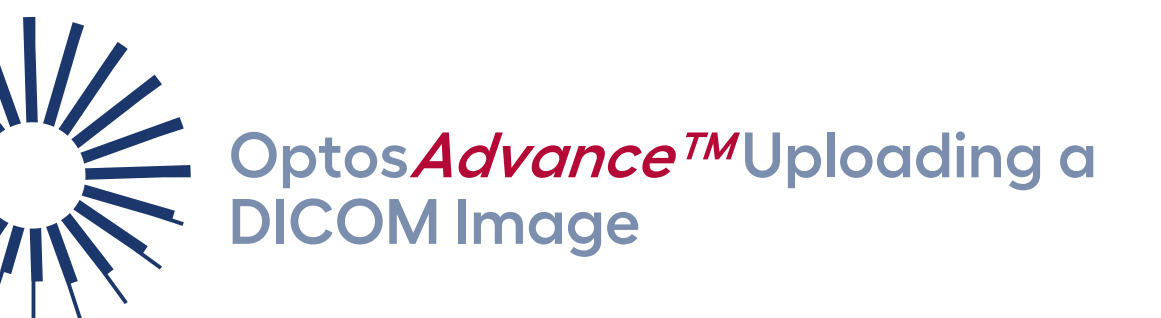

6

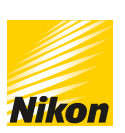

**c** optos<sup>®</sup>

| Select <b>Upload</b>                  |                                    |                    |  |  |
|---------------------------------------|------------------------------------|--------------------|--|--|
|                                       | <b>Optos A</b> DVANCE <sup>™</sup> |                    |  |  |
| Select Zip file using button below    |                                    |                    |  |  |
|                                       | Choose File California8_MORE.zip   |                    |  |  |
|                                       |                                    |                    |  |  |
|                                       |                                    |                    |  |  |
|                                       |                                    |                    |  |  |
|                                       |                                    |                    |  |  |
|                                       |                                    |                    |  |  |
|                                       |                                    |                    |  |  |
| Total files to upload: 1 ( 300.3 MB ) |                                    |                    |  |  |
|                                       |                                    |                    |  |  |
|                                       |                                    |                    |  |  |
|                                       |                                    | Back Upload Cancel |  |  |

7 | Once file has been Uploaded and Imported Successfully select Close

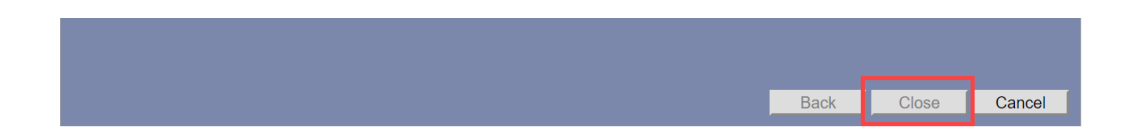

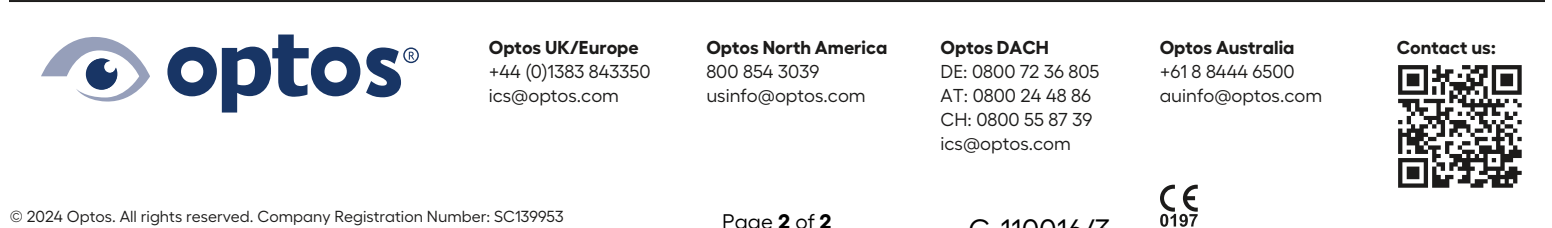

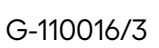